# Kā meklēt informāciju elektroniskajā katalogā

Elektroniskā kataloga izmantošanas iespējas: nepieciešamās grāmatas meklēšana, pasūtīšana, rezervēšana un to lietošanas termiņa pagarināšana.

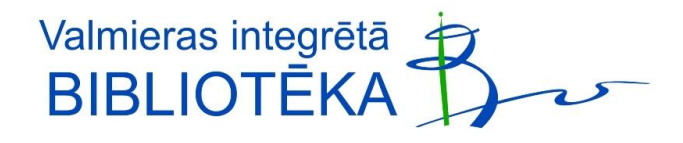

### **Saturs**

- Vienkāršā meklēšana.
- Paplašinātā meklēšana.
- Ierobežota meklēšana.
- ViA studentu datubāze.
- Izdevuma pasūtīšana (tiks papildināts, nav pieejams)

## Kā piekļūt ViA bibliotēkas resursiem

Atveram ViA mājaslapu <u>www.va.lv</u>

►<u>www.va.lv</u> → Studentiem un darbiniekiem → Bibliotēka
<u>www.va.lv</u> → Zinātne → Bibliotēka

### Atrodiet «Elektroniskie katalogi»

https://va.lv/lv/studentiem-un-darbiniekiem/biblioteka/elektroniskiem/biblioteka/elektroniski

### https://va.lv/lv/studentiem-un-darbiniekiem/biblioteka/elektroniskie-katalogi

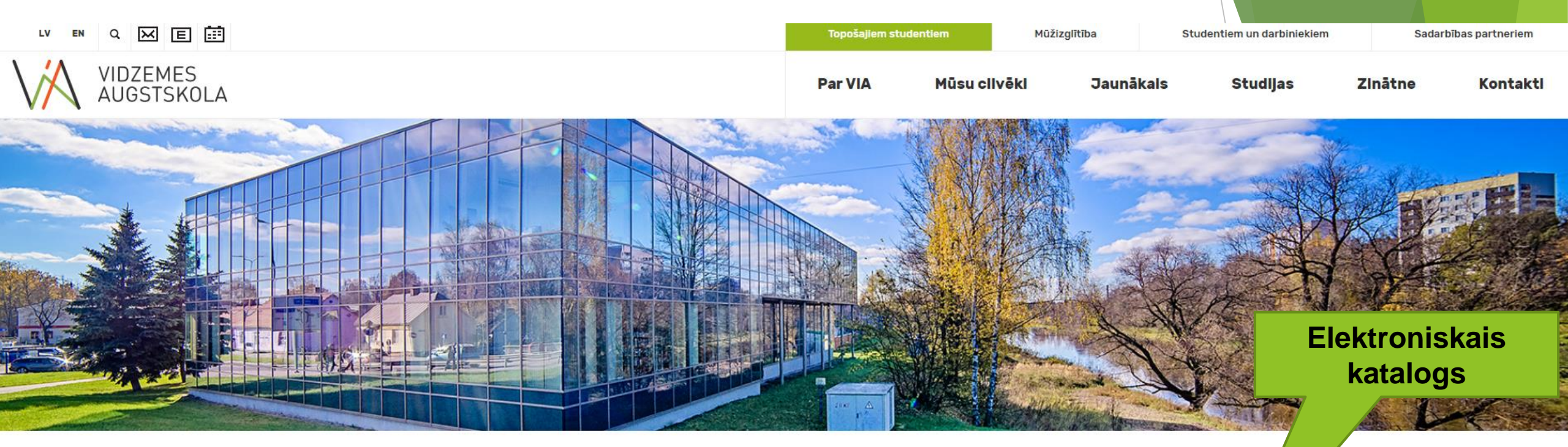

#### Bibliotēka

PAR BIBLIOTĒKU

PAKALPOJUMI

ELEKTRONISKIE KATALOGI

IZMĒĢINĀJUMA DATU BĀZES

BIBLIOTĒKAS ABONĒTĀS DATU BĀZES

BRĪVPIEEJAS DATU BĀZES

IZSTĀDES

### Vidzemes Augstskolas un Valmieras bibliotēku elektroniskais kopkatalogs

Informācija par Vidzemes Augstskolas bibliotēkas, Valmieras bibliotēkas un 48 citu Valmieras un novadu pašvaldības publisko un izglītības iestāžu bibliotēku krājumiem. Katalogā iespējams apskatīt savu bibliotēkas lietotāja kontu, kā arī rezervēt vajadzīgās grāmatas! Lietotājvārdu un paroli jautā bibliotēkā!

#### Elektroniskais kopkatalogs sastāv no četrām daļām:

lespieddarbu un citu dokumentu elektroniskais kopkatalogs

Informācija par Vidzemes Augstskolas bibliotēkas, Valmieras

KATALOGS

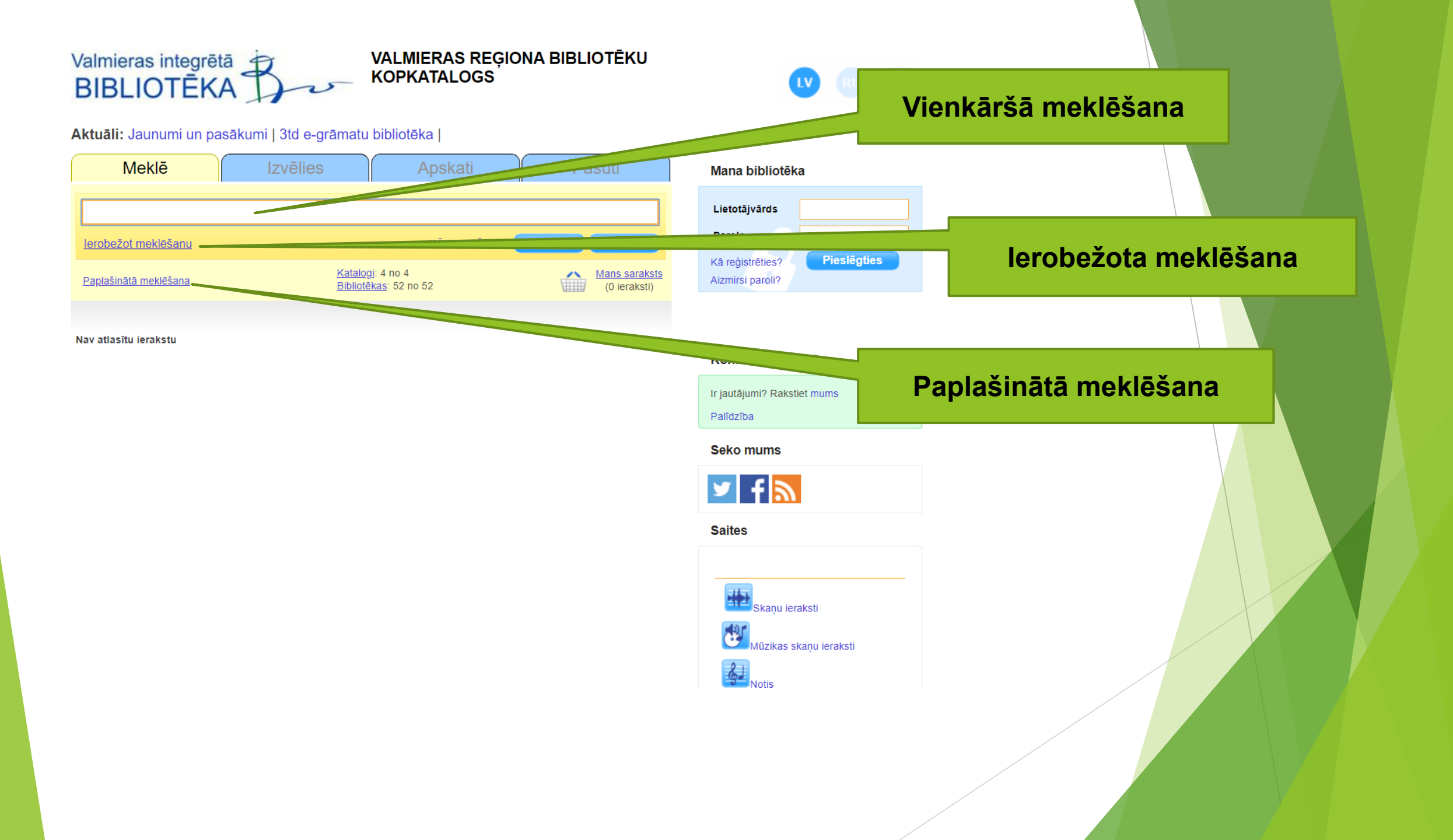

## Elektroniskā kataloga izmantošana

Katalogi: 4 no 4

Valmieras bibliotēku un ViA kopkatalogs

ViA studentu darbi

Novadpētniecības datu bāze

ViA docētāju publikācijas

Bib tēkas: 52 no 52

Ø

### Sastāv no 4 katalogiem:

- Valmieras bibliotēku un ViA kopkatalogs;
- ViA Studentu pētījumu datubāze;
- Novadpētniecības datubāze;
- ViA Docētāju publikācijas.

Elektroniskais katalogs pieejams: <u>https://valmiera.biblioteka.lv/Alise/lv/home.aspx</u>

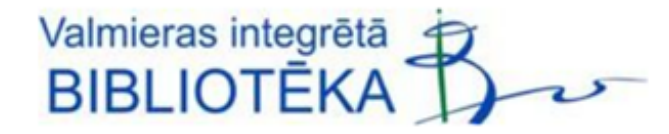

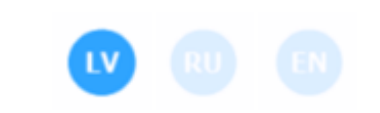

Notis

#### Aktuāli: Jaunumi un pasākumi | 3td e-grāmatu bibliotēka |

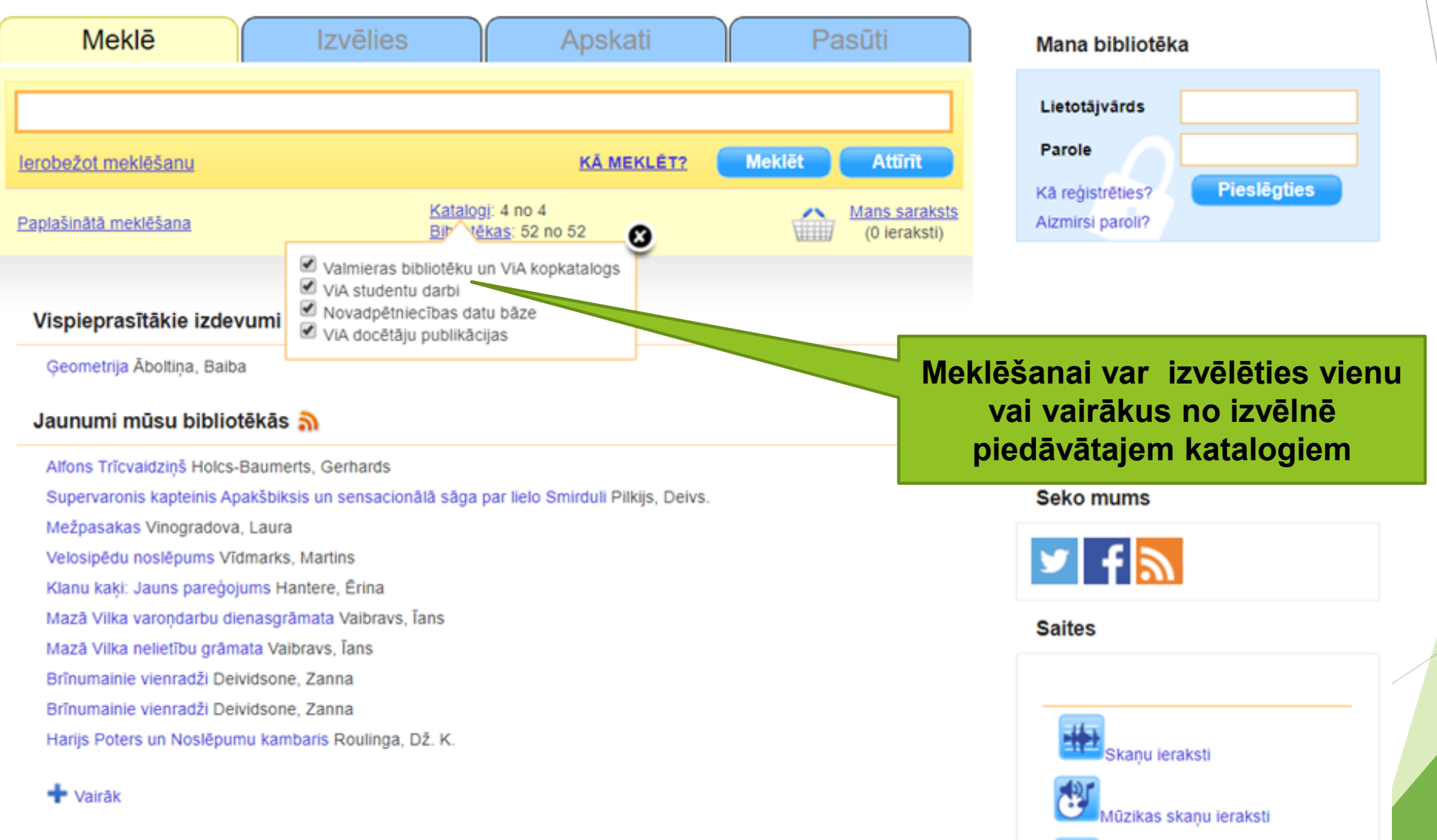

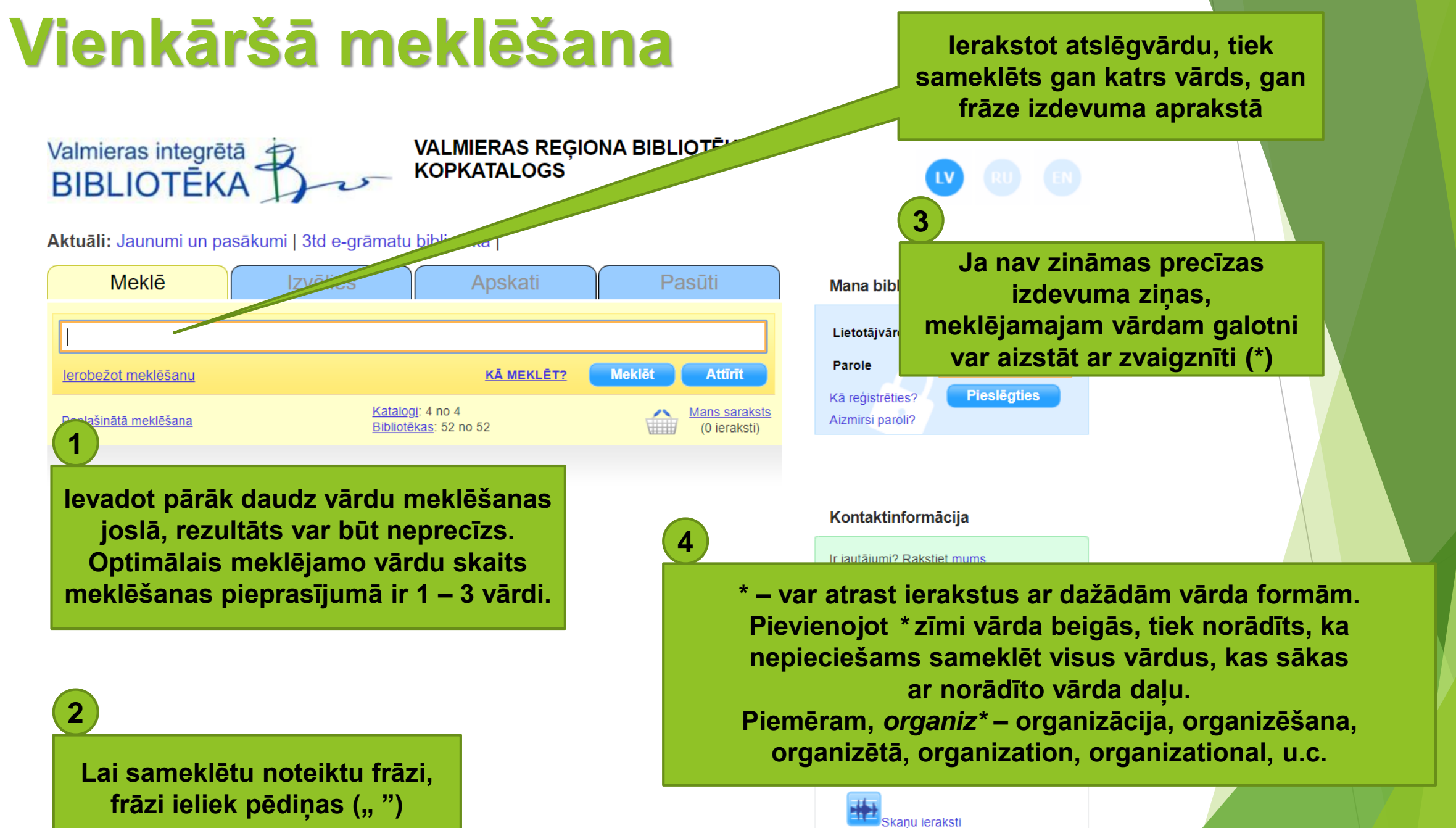

Skaņu ieraksti

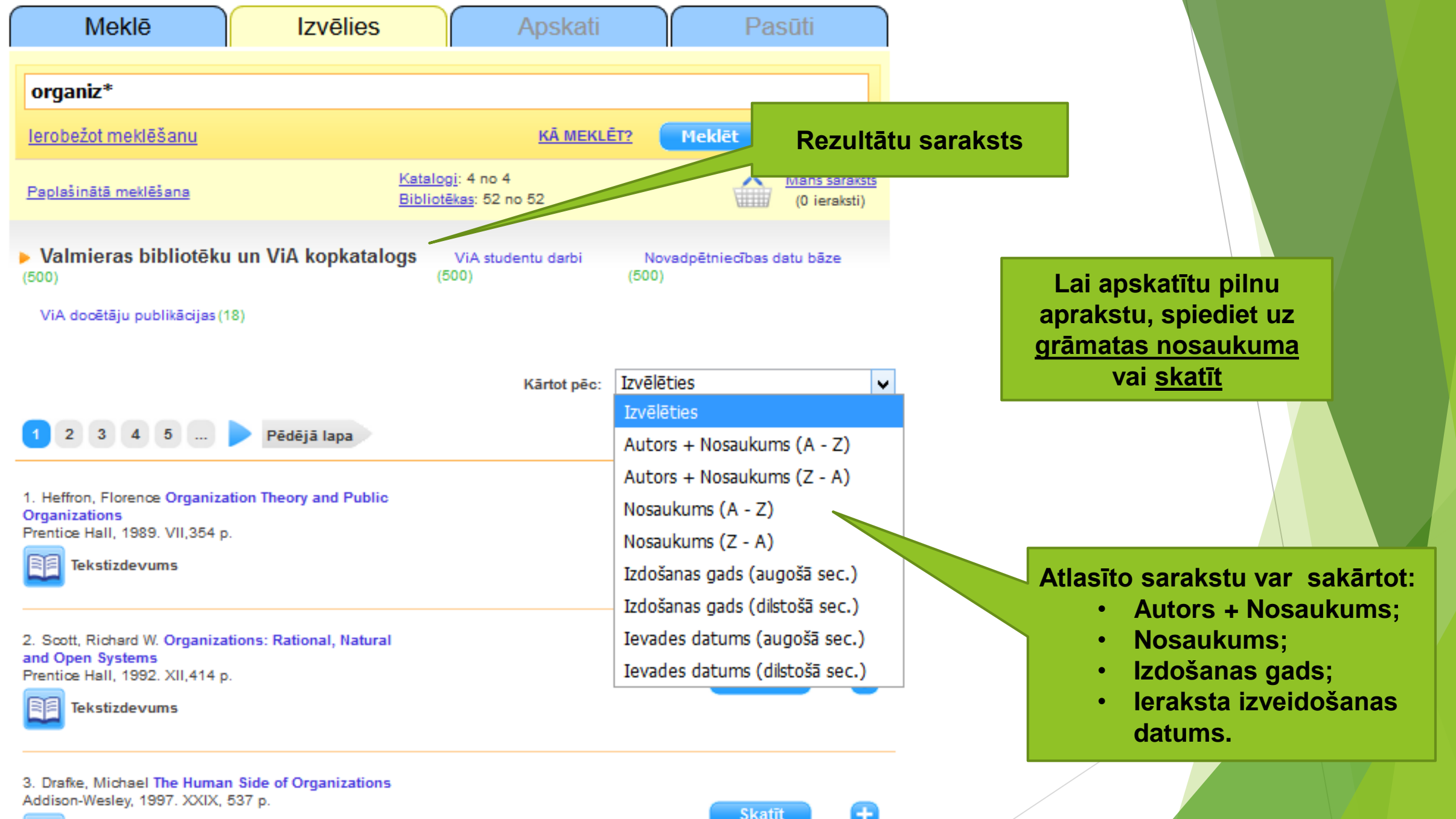

Tekstizdevums

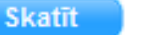

## Valmieras bibliotēku un ViA kopkatalogs 7 no 1815 🔂

Bibliogrāfiskais apraksts

Ísais apraksts MARC 21

| AUTORS                   | Robbins, Thomas, 1943-                                                                                                    |                                                                                                    |                                                     |                                                                                                |
|--------------------------|----------------------------------------------------------------------------------------------------|----------------------------------------------------------------------------------------------------|-----------------------------------------------------|------------------------------------------------------------------------------------------------|
| NOSAUKUMS                | Organizational Behavior / Stephen P. Robbins                                                                                                    | s, Timothy A. Judge.                                                                                                    |                                                     | Piovārst uzmanību                                                                              |
| IZDEVUMS                 | 18th edition, global edition.                                                                                                    |                                                                                                    |                                                     | eksemplāra pieciamībai                                                                         |
| IZDEVĒJ S/GAD S          | Harlow<br>Pearson<br>2019.                                                                                                    |                                                                                                    |                                                     | eksemplara pieejambai                                                                          |
| APJOMS                   | - 770 lpp. ; ilustrācijas ; 28 cm.                                                                                                    |                                                                                                    |                                                     |                                                                                                |
| BIBLIOGRĀFIJA            | letver bibliogrāfiju un rādītāju.                                                                                                    |                                                                                                    |                                                     |                                                                                                |
| SATURS                   | Contents: What is organizational behavior ; Di<br>and satisfaction ; Emotions and moods ; Perso<br>individual decision making ; Motivation conce<br>application ; Foundations of group behavior ;<br>Communication ; Leadership ; Power and poli<br>Foundations of organization structure ; Organi<br>polices and practices ; Organizational change | versity in organizations<br>onality and values ; Pero<br>opts ; Motivation: from of<br>Understanding work<br>itics ; Conflict a<br>zational culture<br>and strategies agement | ; Attitution<br>to<br>tration ;<br>n resources<br>t | Ja esat bibliotēkā, lūdzu,<br>pierakstiet autoru, nosaukumu ur<br>plaukta šifru. Dodieties pie |
| TEMATI                   | Organizāciju uzvedība                                                                                                    |                                                                                                    |                                                     | plaukta vai jautājiet palīdzību                                                                |
| CITI AUTORI              | Judge, Timothy A. aut Autors                                                                                                    |                                                                                                    |                                                     | bibliotekārei                                                                                  |
| ISBN                     | 9781292259239                                                                                                    |                                                                                                    |                                                     |                                                                                                |
| UDK INDEKSS              | 658.3<br>005.32                                                                                                    |                                                                                                    |                                                     |                                                                                                |
| 🖲 🖌 f G 🖻 🖈              | I I I I I I I I I I I I I I I I I I I                                                                                                    |                                                                                                    |                                                     |                                                                                                |
|                          |                                                                                                    |                                                                                                    |                                                     |                                                                                                |
| Fonds                    | Adrese                                                                                                    | Skaits Plaukt                                                                                                    | s Pieejamība                                        |                                                                                                |
| ViA bibliotēka, lasītava | Cēsu 4, Valmiera, tālr. 642 07226                                                                                                    | 1 658.3                                                                                                    | Plauktā                                             |                                                                                                |

## Paplašinātā meklēšana

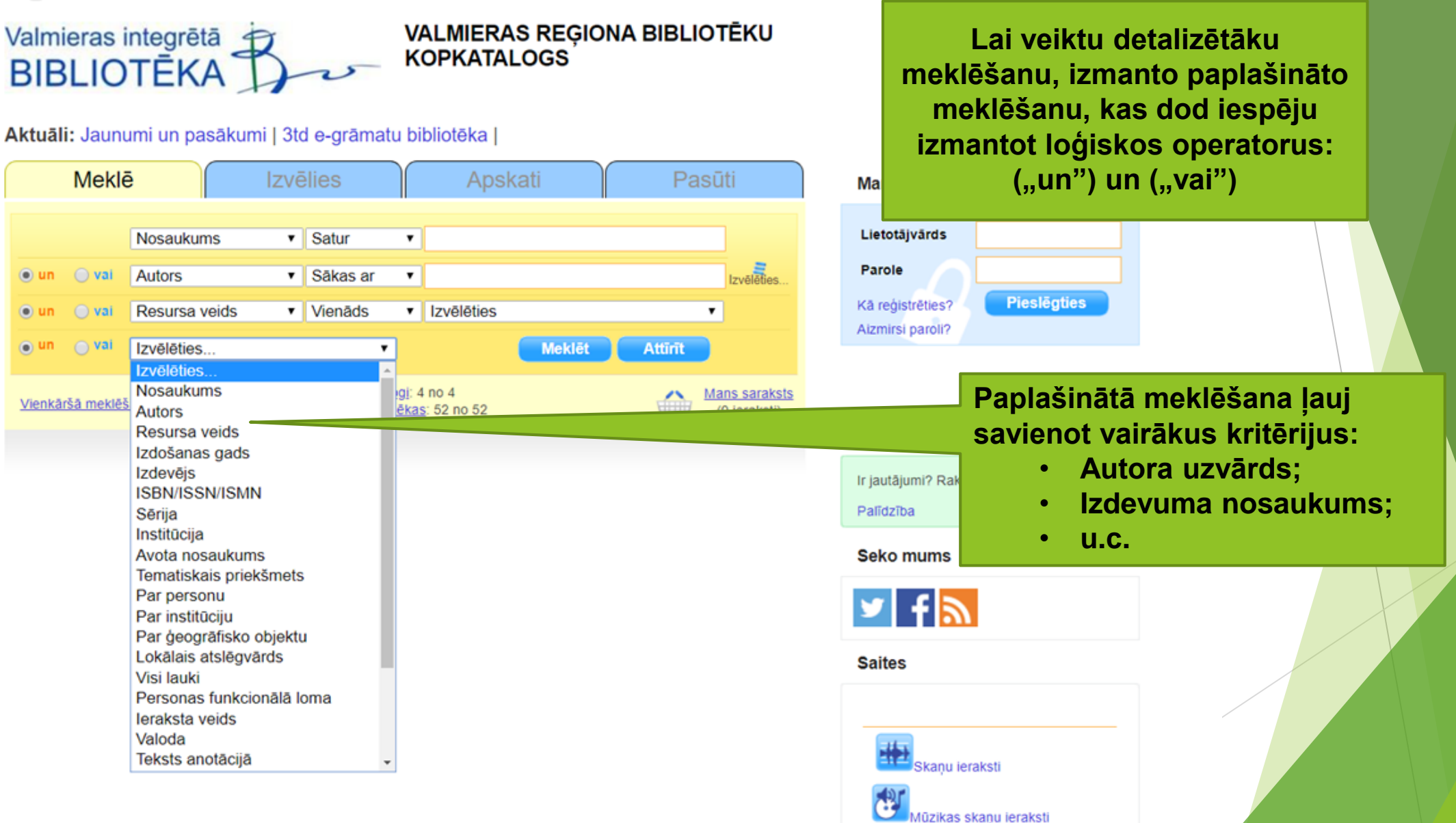

Notis

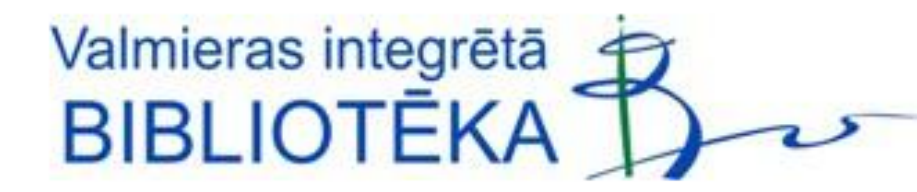

Aktuāli: Jaunumi un pasākumi | 3td e-grāmatu bibliotēka | leraksta nosaukumu, autoru un klikšķina meklēt Izvēlies Apskati Meklē Pa ievads uzņēmējdarbībā Nosaukums  $\mathbf{v}$ Satur Izvēlēties. ✓ Sākas ar 🔘 un 🔿 vai ✓ abizāre Autors 🔿 vai O un Resursa veids ✓ Vienāds ✓ Izvēlēties v 🔵 un vai  $\cap$ Meklēt Attīrīt Izvēlēties... ¥ Katalogi: 4 no 4 Mans saraksts Vienkāršā meklēšana Bibliotēkas: 52 no 52 (0 ieraksti)

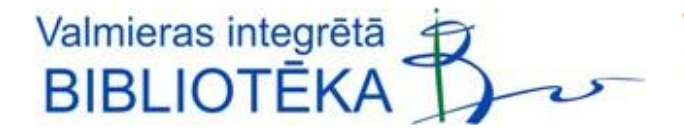

#### Aktuāli: Jaunumi un pasākumi | 3td e-grāmatu bibliotēka |

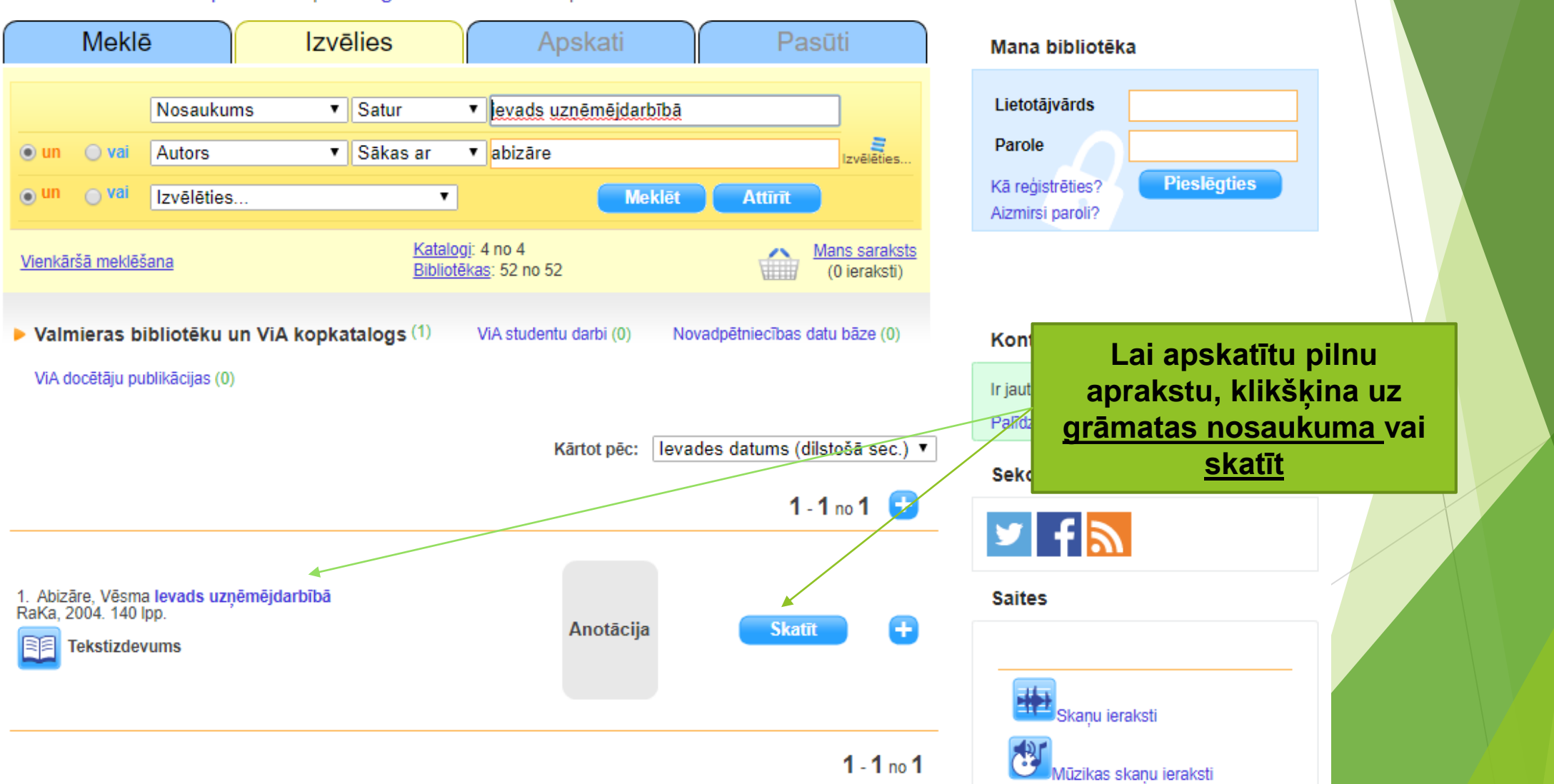

LV

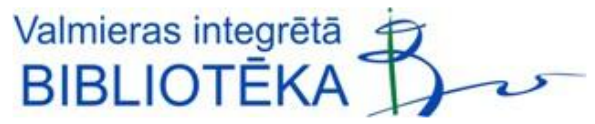

| LV |  |
|----|--|
|    |  |

....

#### Aktuāli: Jaunumi un pasākumi | 3td e-grāmatu bibliotēka |

| Meklē                                            | Izvēlies                                                                                                    | Apskati                                             | Pasūti               | Mana bibliotēka                                                 |  |  |
|--------------------------------------------------|----------------------------------------------------------------------------------------------------|-----------------------------------------------------|----------------------|-----------------------------------------------------------------|--|--|
| almieras bibl<br>Apraksts<br>Bibliogrāfiskais ap | iotēku un ViA kopk<br>raksts Īsais apraksts                                                                                                    | MARC 21                                             | 1 no 1 🛨             | Lietotājvārds<br>Parole<br>Kā reģistrēties?<br>Aizmirsi paroli? |  |  |
| AUTORS                                           | Abizāre, Vēsma                                                                                                    |                                                     |                      |                                                                 |  |  |
| NOSAUKUMS<br>IZDEVĒJS/GADS                       | levads uzņēmējdarbībā : [m<br>Rīga<br>RaKa<br>2004                                                                                                    | ācību līdzeklis] / Vēsma Abizāre ;                  | red. Oskars Lapsiņš. | Kontaktinformācija                                              |  |  |
| APJOMS                                           | - 140 lpp. : il.                                                                                                    |                                                     |                      | Ir jautājumi? Rakstiet mums                                     |  |  |
| BIBLIOGRĀFIJA                                    | IBLIOGRĀFIJA Izm. lit. sar.: 140.lpp.                                                                                                    |                                                     |                      | Palīdzība                                                       |  |  |
| CITI AUTORI                                      | Lapsiņš, Oskars red.                                                                                                    |                                                     |                      | Seko mums                                                       |  |  |
| PAPILDNOSAUKUN                                   | <b>IS</b> Uzņēmējdarbības vide<br>Komercdarbības formas<br>Uzņēmējdarbības sākšana u<br>Uzņēmuma līdzekļi un uzņē<br>Uzņēmuma dzīves cikls<br>Uzņēmuma darbības analīz<br>Uzņēmuma darbības plānoš | ın uzņēmējdarbības risks<br>muma finansēšana<br>ana | Uzk                  | likšķiniet uz «+ eksemplār<br>lai redzētu ziņas par             |  |  |
| ISBN                                             | 9984155684                                                                                                    |                                                     | ек                   | semplariem, tos rezerveti                                       |  |  |
| UDK INDEKSS                                      | 658 (07)                                                                                                    |                                                     |                      |                                                                 |  |  |
| 🕑 🗹 f G 🖾 🗙<br>Eksemplāri                        | <b>₽</b> +                                                                                                    |                                                     |                      | Skaņu ieraksti<br>Mūzikas skaņu ieraksti                        |  |  |
| Anotācija                                        |                                                                                                    |                                                     |                      | Notis                                                           |  |  |

#### Eksemplāri

| Fonds                                                      | Adrese                                                                         | Skaits | Plaukts | Pieejamība                      |
|------------------------------------------------------------|--------------------------------------------------------------------------------|--------|---------|---------------------------------|
| Jeru pagasta bibliotēka                                    | Jeru pamatskola, Jeru pag., Rūjienas novads ; tālr.<br>642 63506               | 1      | 658(07) | Plauktā                         |
| Ķoņu pagasta bibliotēka                                    | Zirgu pasta stacija, Ķoņu pag., Naukšēnu novads ;<br>tālr. 642 63331           | 1      | 658(07) | Plauktā                         |
| Mazsalacas pilsētas bibliotēka                             | Parka iela 9, Mazsalaca, Mazsalacas novads ; tãlr.<br>642 51246                | 1      | 658(07) | Plauktā                         |
| Rencēnu pag. 2. bibliotēka                                 | Lizdēni, Rencēnu pag., Burtnieku novads ; tālr.<br>26335559                    | 1      | 658(07) | Plauktā                         |
| Rūjienas pilsētas bibliotēka                               | Skolas 6, Rūjiena, Rūjienas novads ; tālr. 642<br>63464                        | 1      | 658(07) | Plauktā                         |
| Trikātas pagasta bibliotēka                                | Nākotnes 3, p/n Trikāta, Beverīnas novads ; tālr.<br>647 29297                 | 1      | 658(07) | Plauktā                         |
| Valmieras 5.vidusskola, vispārējais<br>fonds               | Raiņa iela 3, Valmiera                                                         | 1      |         | Plauktā                         |
| Valmieras bibliotēka                                       | Cēsu iela 4, Valmiera tālr. 642 22464                                          | 1      | 658(07) | Plauktā                         |
| L L                                                        |                                                                                | 1      | 658(07) | Lasītavā                        |
| Valmieras bibliotēka, Bērnu<br>apkalpošanas nodaļa         | Cēsu iela 4, Valmiera tālr. 642 22512                                          | 1      | 658(07) | Plauktā                         |
| Valmieras pagasta bibliotēka                               | Viestura laukums 1, Valmieras pag., Burtnieku<br>novads ; tālr. 20229901 (LMT) | 1      | 658(07) | Plauktā                         |
| Valmieras Pārgaujas Valsts<br>ģimnāzija, vispārējais fonds | Zvaigžņu iela 4, Valmiera                                                      | 1      | 658(07) | Izdota<br>Iasītājam uz<br>mājām |
| Valmieras tehnikuma bibliotēka,<br>mācību fonds            | Valmiera, Vadu iela 3                                                          | 20     |         | Plauktā                         |
| Valmieras tehnikuma bibliotēka,<br>mācību fonds            | Valmiera, Vadu iela 3                                                          | 5      | 658(07) | Plauktā                         |
| Valmieras tehnikuma bibliotēka,<br>mācību fonds            | Valmiera, Vadu iela 3                                                          | 1      |         | Izdota<br>Iasītājam uz<br>mājām |
| Valmieras tehnikuma bibliotēka,<br>mācību fonds            | Valmiera, Vadu iela 3                                                          | 1      |         | Izdota<br>Iasītājam uz<br>mājām |
| Valmieras tehnikums, Rankas<br>teritoriālā struktūrvienība | Ranka, Rankas pag., Gulbenes novads                                            | 1      | 658(07) | Plauktā                         |
| Valmieras Valsts ģimnāzija,<br>vispārējais fonds           | L. Paegles iela 40, Valmiera                                                   | 2      | 658(07) | Plauktā                         |
| ViA bibliotēka, lasītava                                   | Cēsu 4, Valmiera, tālr. 642 07226                                              | 1      | 658(07) | Plauktā                         |
| ViA bibliotēka, mācību literatūras<br>krājums              | Cēsu iela 4, Valmiera tālr. 642 07226                                          | 10     | 658(07) | Plauktā                         |
|                                                            |                                                                                | 1      | 658(07) | Izdota<br>Iasītājam uz<br>mājām |
| Vidzemes augstskolas bibliotēka                            | Cēsu iela 4, Valmiera tālr. 642 07226                                          | 3      | 658(07) | Plauktā                         |

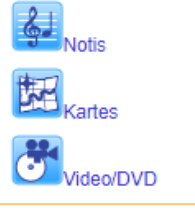

•

٠

#### Izvēlieties eksemplārus, kuri atrodas Cēsu iela 4, Valmiera:

- ViA bibliotēka, lasītava <u>sarkana uzlīme</u>, lasītavā uz vietas.
- ViA bibliotēka <u>zaļa uzlīme</u>, izsniedz uz 2 nedēļām.
- ViA bibliotēka, mācību liter.krājums <u>dzeltena uzlīme</u>, izsniedz uz kursa laiku.

| vaimieras pagasta biblioteka    |
|---------------------------------|
| Vecates pagasta bibliotēka      |
| Kocēnu novads                   |
| Bērzaines pagasta bibliotēka    |
| Dikļu pagasta bibliotēka        |
| Kocēnu pagasta 1. bibliotēka    |
| Rubenes bibliotēka              |
| Vaidavas pagasta bibliotēka     |
| Zilākalna pagasta bibliotēka    |
| Mazsalacas novads               |
| Mazsalacas pilsētas bibliotēka  |
| Ramatas pagasta bibliotēka      |
| Sēļu pagasta bibliotēka         |
| Skaņkalnes pagasta bibliotēka   |
| Naukšēnu novads                 |
| Naukšēnu pagasta bibliotēka     |
| <u>Ķoņu pagasta bibliotēka</u>  |
| Rūjienas novads                 |
| Rūjienas pilsētas bibliotēka    |
| <u>lpiķu pagasta bibliotēka</u> |
| Jeru pagasta bibliotēka         |
| Lodes pagasta bibliotēka        |
| Vilpulkas pagasta bibliotēka    |
|                                 |

Valmieras izglītības iestāžu bibliotēku katalogi

### lerobežota meklēšana

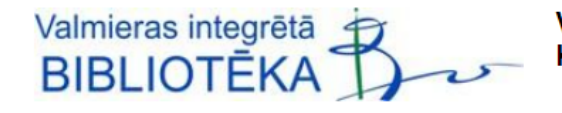

VALMIERAS REĢIONA BIBLIOTĒKU KOPKATALOGS

Aktuāli: Jaunumi un pasākumi | 3td e-grāmatu bibliotēka |

| Meklē                                        | Izvēlies                                                 | Apskati                                                   | Pasūti                                                                                                    | · i                                    |
|----------------------------------------------|----------------------------------------------------------|-----------------------------------------------------------|----------------------------------------------------------------------------------------------------|----------------------------------------|
| media literacy                               |                                                          |                                                           |                                                                                                    | i                                      |
| lerobežot meklēšar                           | <u>1u</u>                                                | <u>KÂ MEK</u>                                             | <u>ÉT?</u> Meklēt Attīrīt                                                                                                    | Parole                                 |
| Valoda:                                      | angļu 👻                                                  | Izdevuma veids:                                           | Grāmata 👻                                                                                                    | Kā reģistrēties?<br>Aizmirsi paroli?   |
| Gads no:                                     | 2018                                                     | Gads līdz:                                                | 2020                                                                                                    |                                        |
| <u>Paplašinātā meklēšan</u>                  | 18                                                       | <u>Katalogi</u> : 4 no 4<br><u>Bibliotēkas</u> : 52 no 52 | Mans saraksts<br>(0 ieraksti)                                                                                                    | Kontaktinformācija                     |
| Valmieras biblic<br>ViA docētāju publikā     | otēku un ViA kopkatalogs<br>icijas (8)                   | ; (55) ViA studentu darbi (                               | 0) Novadpētniecības datu bāze (0)                                                                                                    | Ir jautājumi? Rakstiet mu<br>Palīdzība |
| 12345                                        | Pēdējā lapa                                              | Kārtot pi                                                 | <ul> <li>izvēlēties</li> <li>izvēlēties</li> <li>Autors + Nosaukums (A - Z)</li> <li>Autors + Nosaukums (7 - A)</li> </ul>               | Seko mums                              |
| 1. The SAGE Handbo<br>Los Angeles : Sage, 20 | ook of Social Media<br>019. xxi, 639 pages.<br>s         |                                                           | Nosaukums (A - Z)<br>Nosaukums (Z - A)<br>Izdošanas gads (augošā sec.)<br>Izdošanas gads (dilstošā sec.)<br>Ievades datums (augošā sec.) |                                        |
| 2. Handbook of Medi<br>New York : Routledge, | a Management and Economics<br>2018. xix, 476 pages.<br>s | s                                                         | cija Skatīt +                                                                                                    | Skaņu ieraksti                         |
| 3 Delfanti Alessandro                        | Introduction to Digital Media                            |                                                           |                                                                                                    | Kartes                                 |

lespēja ierobežot meklēšanu. Izdevumus var meklēt:

- noteiktā valodā;
- noteiktu izdevuma veidu;
- izdevumus noteiktā izdošanas gadu intervālā.

| Parole<br>Kā reģistrēties? Pieslēgties<br>Aizmirsi paroli? |                                                                                               |
|------------------------------------------------------------|-----------------------------------------------------------------------------------------------|
| Kontaktinformācija                                         |                                                                                               |
| Palīdzība                                                  |                                                                                               |
| Seko mums                                                  | Atlasīto sarakstu var sakārtot:<br>• Autors + Nosaukums;<br>• Nosaukums;<br>• Izdošanas gads; |
|                                                            | <ul> <li>Ieraksta izveidošanas datums.</li> </ul>                                             |
| Skaņu ieraksti                                             |                                                                                               |
| Mūzikas skaņu ieraksti                                     |                                                                                               |
| Notis                                                      |                                                                                               |
| Kartes                                                     |                                                                                               |

### ViA studentu datubāze

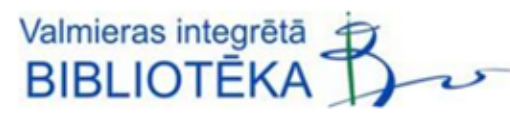

VALMIERAS REĢIONA BIBLIOTĒKU KOPKATALOGS

#### Aktuāli: Jaunumi un pasākumi | 3td e-grāmatu bibliotēka |

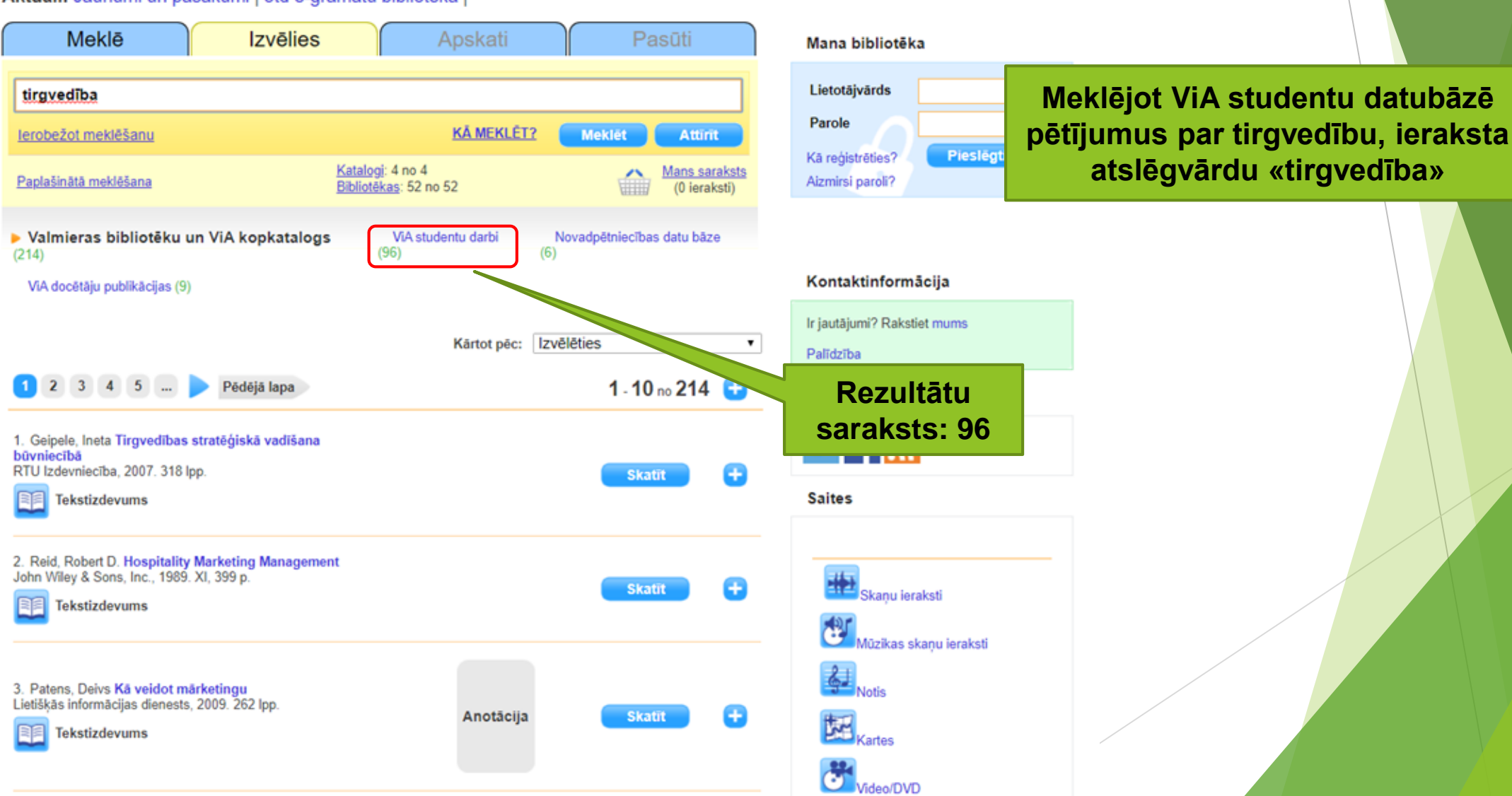

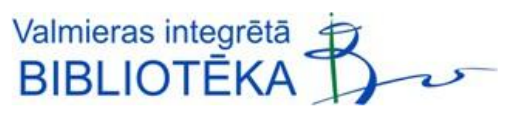

#### Aktuāli: Jaunumi un pasākumi | 3td e-grāmatu bibliotēka |

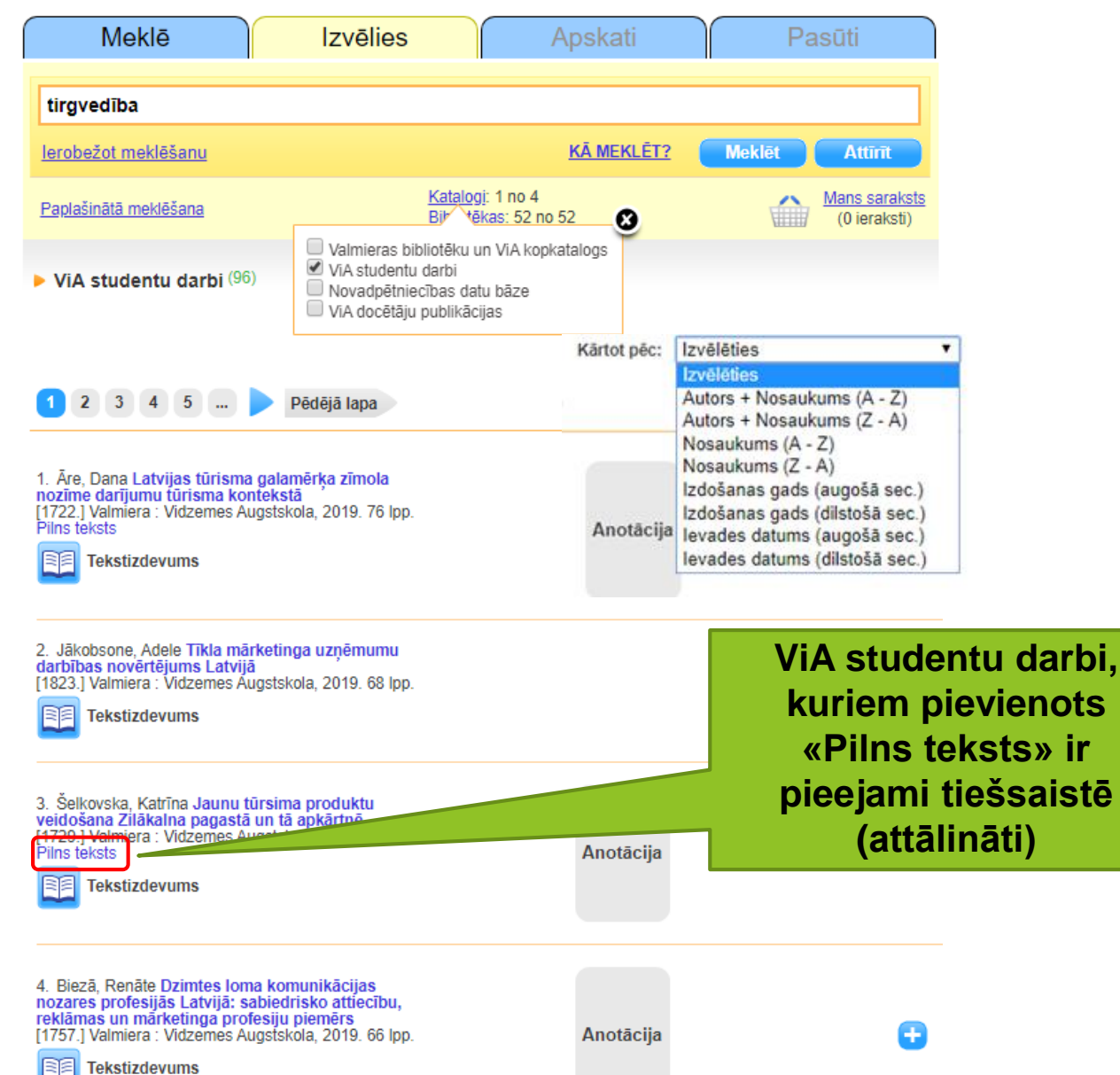

| 13. Virviča, Vizbulīte Bioloģisko pārtikas produktu<br>tiešās pirkšanas attīstība un nozīme Latvijā<br>[1503.] [Vidzemes Augstskola], 2016. 77 lpp.<br>Tekstizdevums                                          | Anotācija                           | 0    |
|----------------------------------------------------------------------------------------------------|-------------------------------------|------|
| 14. Kūla, Linda Tirdzniecības veicināšanas pasākumu<br>Ioma sauso uzkodu tirdzniecībā<br>[59.] [Vidzemes Augstskola], 2001. 64 lpp.<br>Tekstizdevums                                                          | […] bakalaura vai<br>maģistra darbs | •    |
| 15. Lucāne, Ilze SIA "DK "Dauer — maizes<br>ražošanas nozares mākeunga stratēģijas izstrāde<br>[230.] Vidzemes Augstskola], 2005. 89 lpp.<br>Tekstizdevums                                                    |                                     | •    |
| 16. Lucāne, Ita Mārketinga stratēģiju izstrāde<br>veikalam VALREK<br>[231.] [Vidzemes Augstskola], 2004. 64,[4] lpp.<br>Tekstizdevums                                                                         |                                     | 0    |
| 17. Muižniece, Evija Attiecību mārketinga<br>pielietošanas iespējas Hansabankas Valmieras filiālē<br>[62.] [Vidzemes Augstskola], 2001. 66 lpp.<br>Tekstizdevums                                              |                                     | 0    |
| <ul> <li>18. Gavariņa, Elīna Latvijas tūrisma mārketinga<br/>izvērtējums<br/>[459.] [Vidzemes Augstskola], 2007. 82 lpp.</li> <li>Tekstizdevums</li> <li>19. Ukemarka, Lija Tūroperatora NOVATOURS</li> </ul> | [GP-] gada proje                    | ekts |
| turisma produktu reklāma un veicināšana<br>sadarbības reklāma un veicināšana<br>tūrisma sģeptūru majas lapās<br>[GP-275] Vidzemes Augstskola], 2007. 37 lpp.<br>Tekstizdevums                                 |                                     | •    |
| 20. Krūmiņa, Katrīna Pop-up viesnīcas koncepcijas<br>izstrāde<br>[1381.] [Vidzemes Augstskola], 2014. 63 lpp.<br>Pilns teksts<br>EE Tekstizdevums                                                             | Anotācija                           | •    |

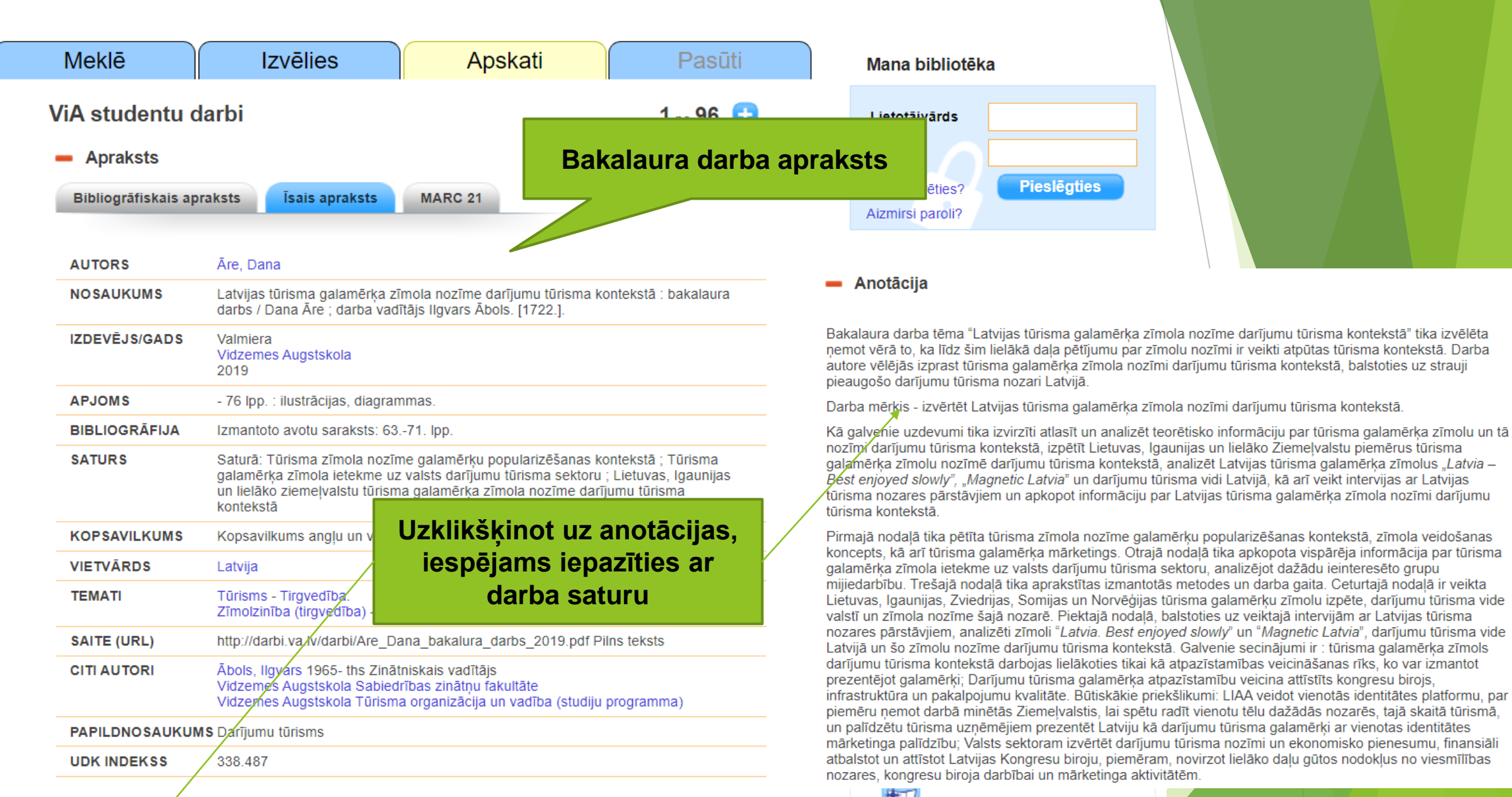

Kartes

🕂 Anotācija

🐌 🔰 f G 🖄 🛨 🖶 🕂

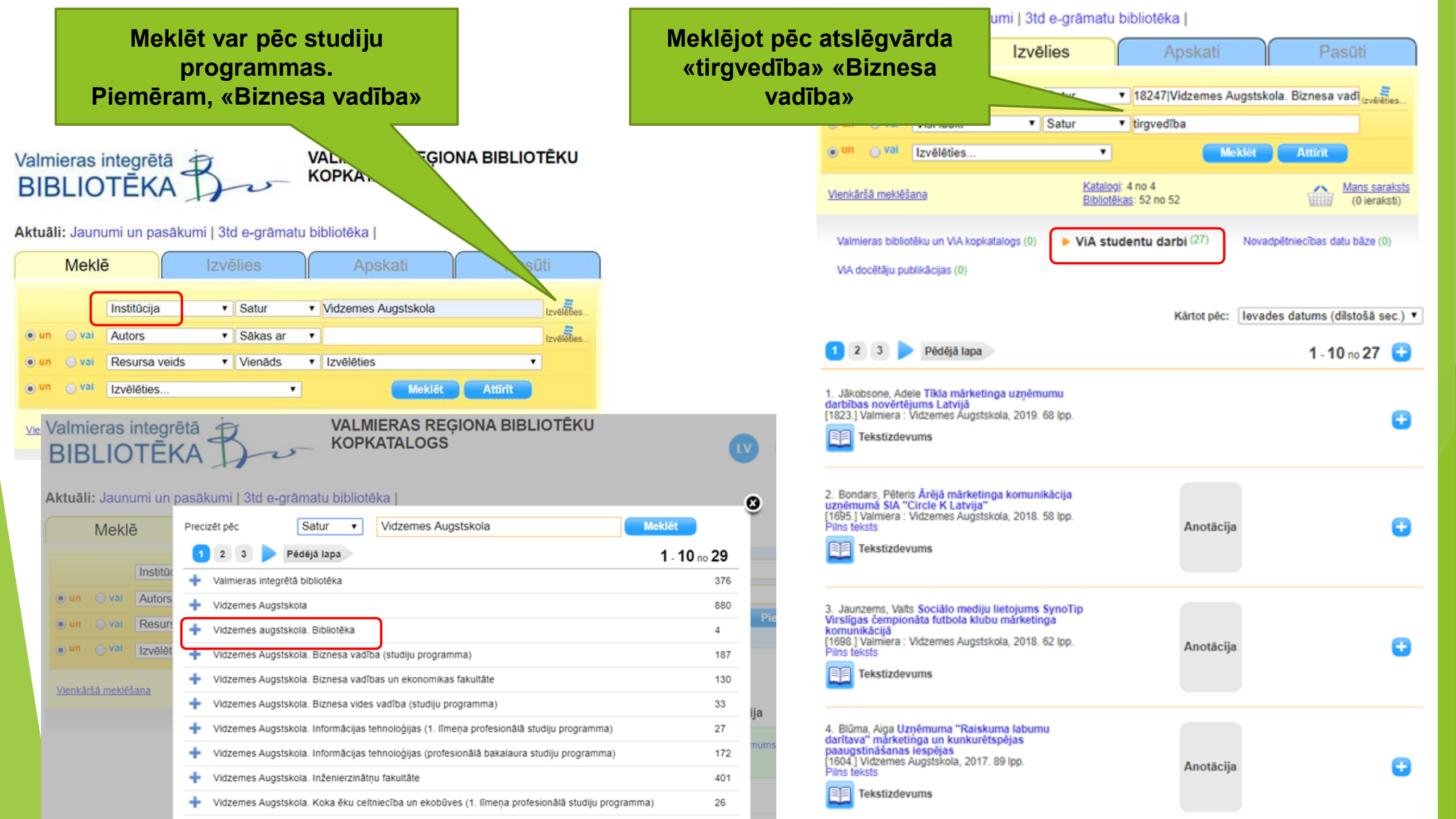

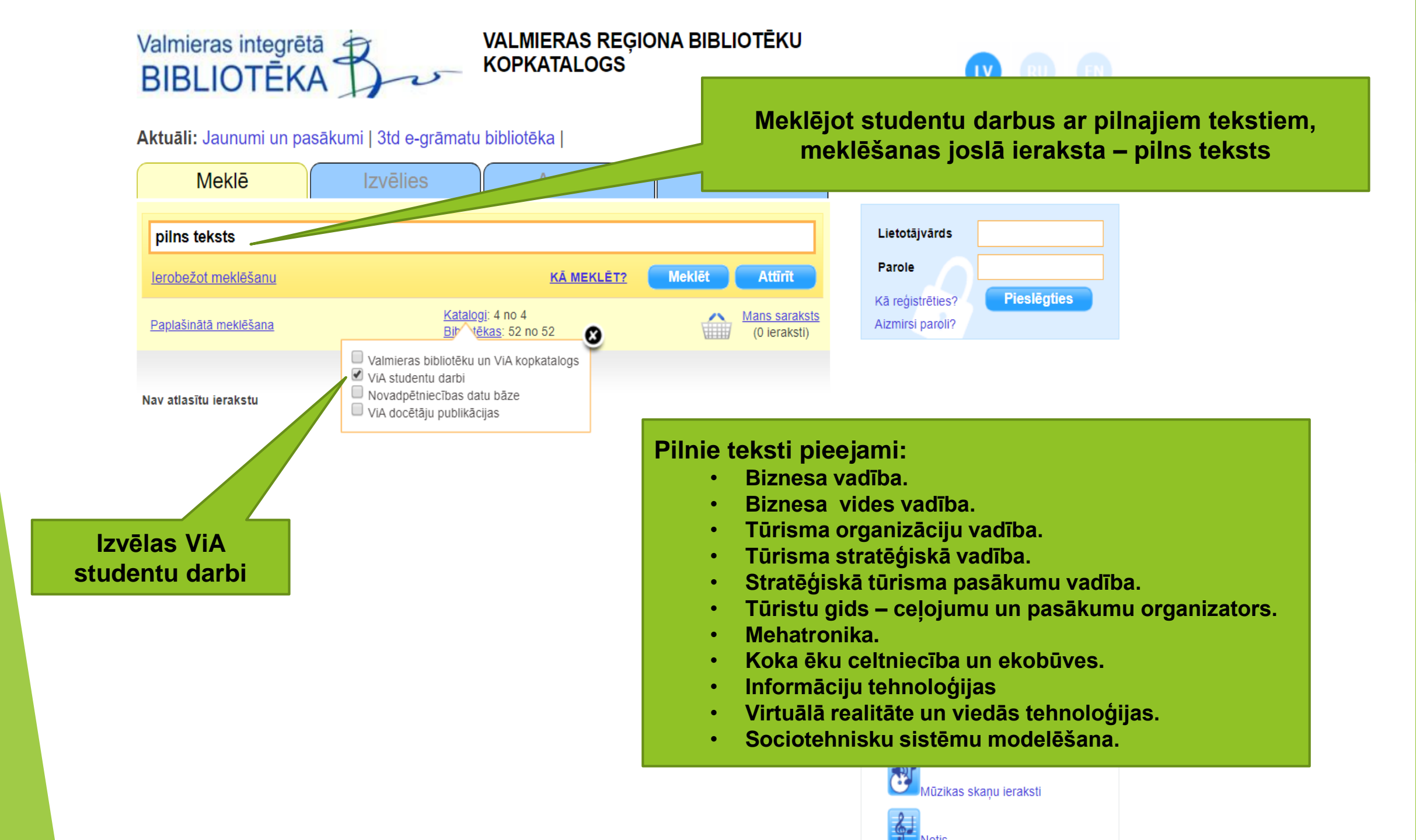

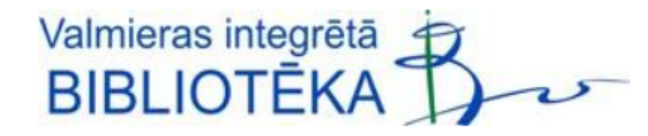

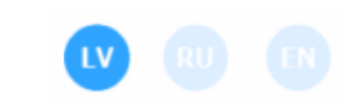

#### Aktuāli: Jaunumi un pasākumi | 3td e-grāmatu bibliotēka |

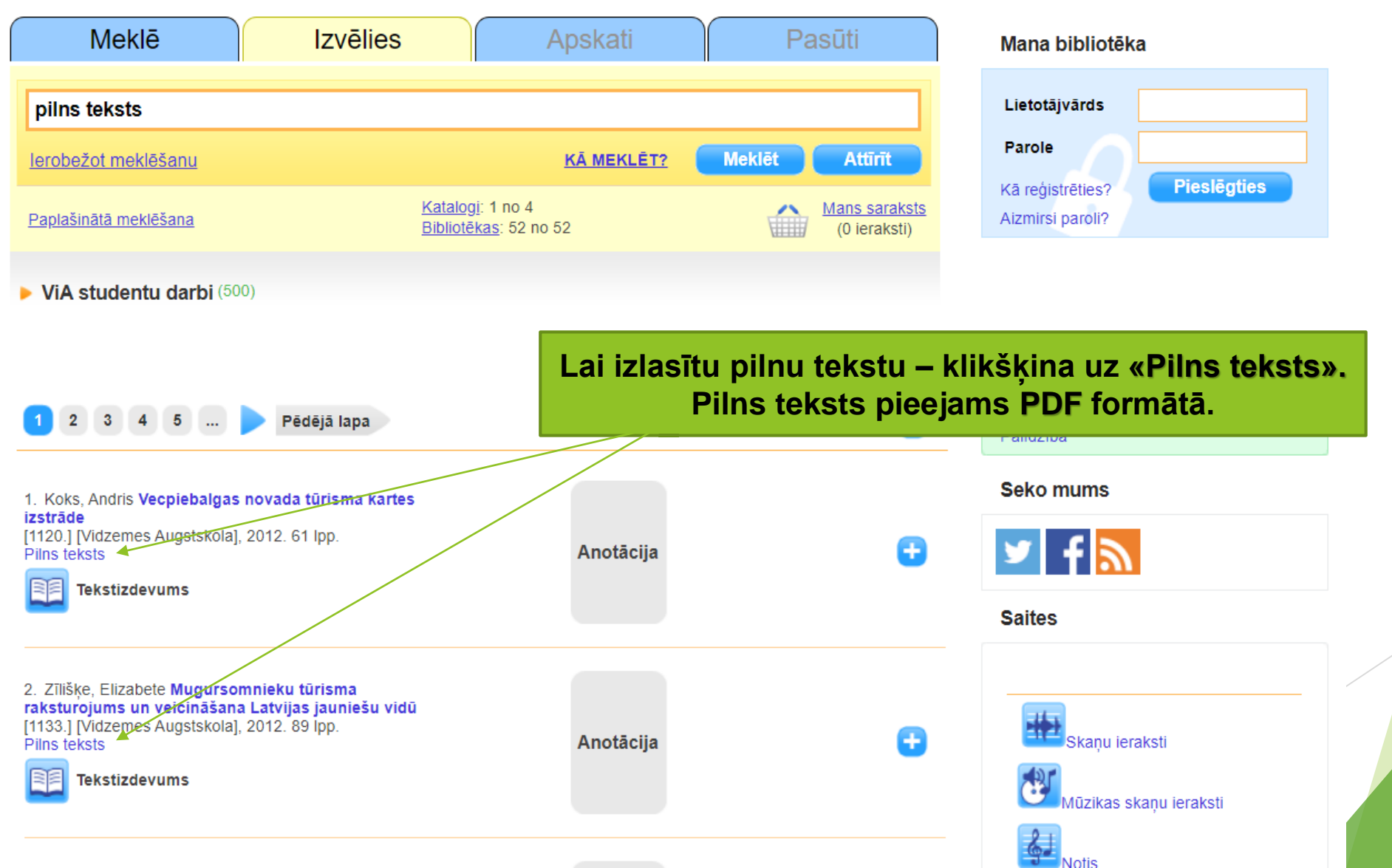

Vidzemes Augstskolas

Sabiedrības zinātņu fakultāte

bakalaura darbs

### CEĻOJUMU APDROŠINĀŠANA LATVIJĀ - ESOŠĀS SITUĀCIJAS RAKSTUROJUMS

Darba autors

Tūrisma organizācijas un vadības

studiju programmas

4. kursa students

Kristers Kārlis Rūcis

Darba vadītājs

Lektors, Mg.Geogr. Ilgvars Ābols

## Grāmatu elektroniska rezervēšana, grāmatu lietošanas termiņa pagarināšana (I)

- Lai varētu izmantot savu bibliotēkas lietotāja kontu:
  - jābūt reģistrētam ViB lietotājam;
  - bibliotēkā jāsaņem <u>lietotājvārds</u> un parole.

### Pieslēdzoties «Mana bibliotēka» var:

- ▶ apskatīt kādas grāmatas pašlaik ir jūsu lietošanā un to lietošanas te<mark>rmiņus;</mark>
- Iūgt pagarināt dokumentu lietošanas termiņu;
- rezervēt nepieciešamo grāmatu;
- iestāties elektroniskajā rindā uz izdevumu, kas ir bibliotēkas krājumā, bet izsniegts citam lasītājam.

| Mana bibliotēk                       | a           |
|--------------------------------------|-------------|
| Lietotājvārds                        |             |
| Parole                               |             |
| Kā reģistrēties?<br>Aizmirsi paroli? | Pieslēgties |

## Grāmatu elektroniska rezervēšana, grāmatas lietošanas termiņa pagarināšana (II)

Lai varētu elektroniski rezervēt grāmatas, jāpieslēdzas savam bibliotēkas lietotāja kontam «Mana bibliotēka». Piekļuvi tam nodrošina lietotājvārds un parole, ko reģistrētam lietotājam pēc pieprasījuma piešķir ViB.

### Noteikumi:

- Rezervācijas pieprasījuma apstrādes laiks 72 stundas.
- Rezervējot grāmatas, vienlaicīgi iespējams pasūtīt 5 dokumentus.
- Rezervētās grāmatas bibliotēkā jāsaņem 3 darba dienu laikā kopš rezervācijas apstiprināšanas brīža.
- Info par rezervētām grāmatām e-pasts.
- Uzmanību! lespēja pasūtīt grāmatas un citus dokumentus uz laiku atslēgta. Atvainojamies par sagādātajām neērtībām!
- I!! Grāmatu lietošanas termiņu nevar pagarināt, ja ir nokavēts lietošanas termiņš vai uz izdevumu ir rinda.

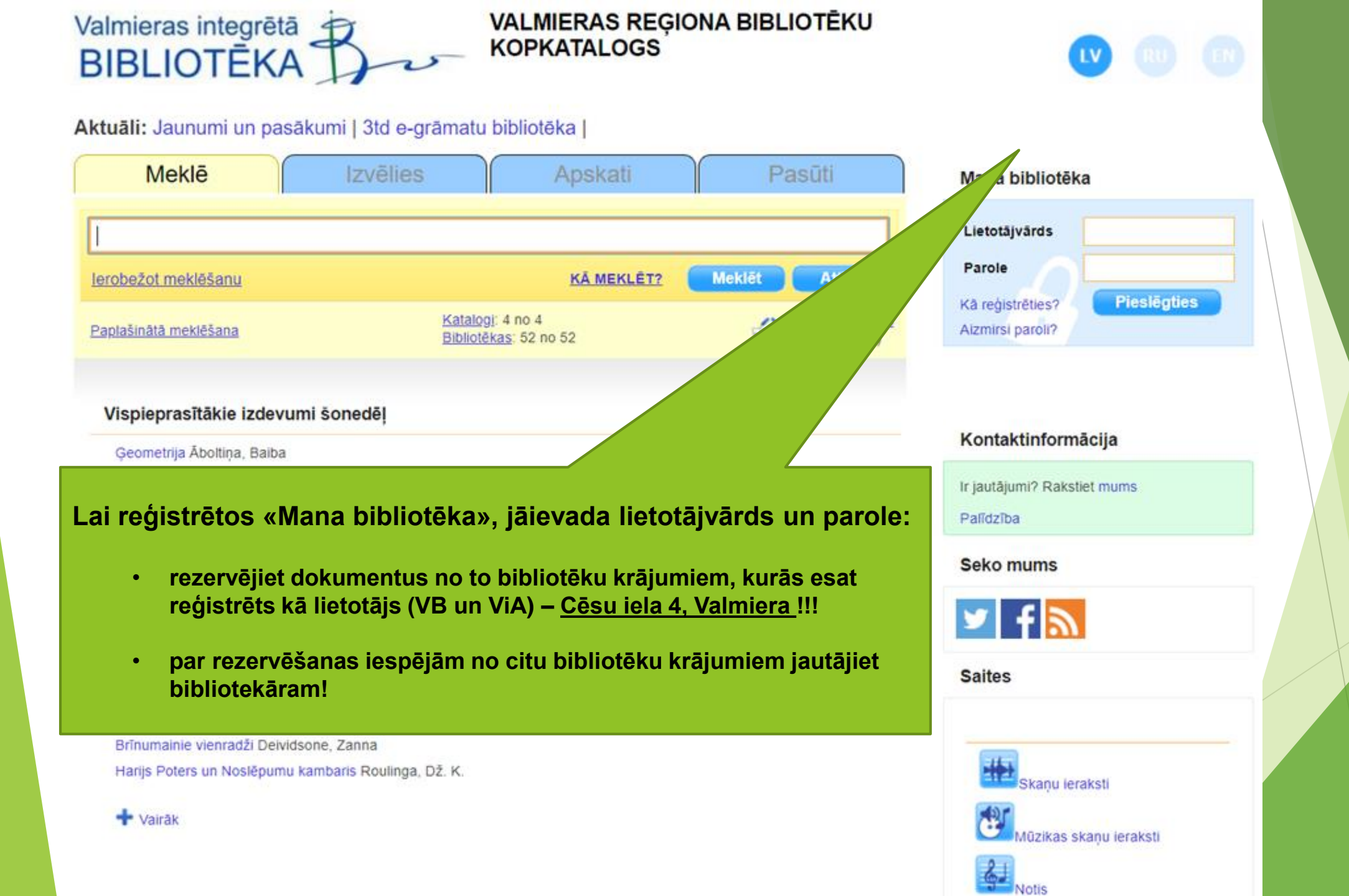

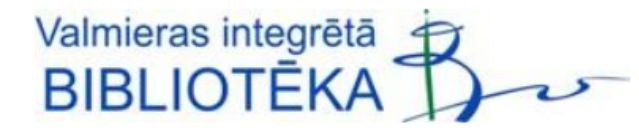

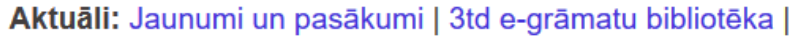

| Meklē                 | Izvēlies | $\int$                                              | Apskati           | F      | Pasūti                        |
|-----------------------|----------|-----------------------------------------------------|-------------------|--------|-------------------------------|
|                       |          |                                                     |                   |        |                               |
| lerobežot meklēšanu   |          |                                                     | <u>KĀ MEKLĒT?</u> | Meklēt | Attīrīt                       |
| Paplašinātā meklēšana |          | <u>Katalogi</u> : 4 no 4<br><u>Bibliotēkas</u> : 52 | 4<br>no 52        |        | Mans saraksts<br>(0 ieraksti) |

| Mana bibliotēka                      |             |  |  |  |  |
|--------------------------------------|-------------|--|--|--|--|
| Lietotājvārds                        | ig5054      |  |  |  |  |
| Parole                               | •••••       |  |  |  |  |
| Kā reģistrēties?<br>Aizmirsi paroli? | Pieslēgties |  |  |  |  |

LV

Nav atlasītu ierakstu

#### Kontaktinformācija

Ir jautājumi? Rakstiet mums

Palīdzība

#### Seko mums

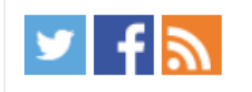

Saites

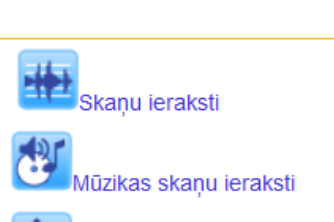

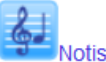

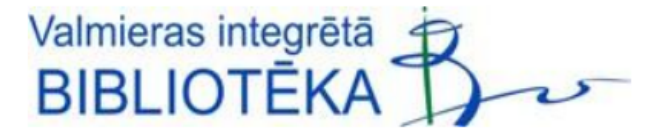

#### Aktuāli: Jaunumi un pasākumi | 3td e-grāmatu bibliotēka |

| Meklē                           | Izvēlies                            | Apsl                                                      | kati            | Pa     | sūti                                 |
|---------------------------------|-------------------------------------|-----------------------------------------------------------|-----------------|--------|--------------------------------------|
|                                 |                                     |                                                           |                 |        |                                      |
|                                 |                                     |                                                           |                 |        |                                      |
| lerobežot meklēšanu             |                                     | <u>KĀ I</u>                                               | MEKLÊT?         | Meklēt | Attīrīt                              |
| Paplašinātā meklēšana           | <u> </u><br>                        | <u>Katalogi</u> : 4 no 4<br><u>Bibliotēkas</u> : 52 no 52 |                 |        | <u>Mans saraksts</u><br>(0 ieraksti) |
| Vispieprasītākie izdevumi       | šonedēļ                             |                                                           |                 |        |                                      |
| Ģeometrija Āboltiņa, Baiba      |                                     |                                                           |                 |        |                                      |
| Jaunumi mūsu bibliotēkā         | s <b>බ</b>                          |                                                           |                 |        |                                      |
| Alfons Trīcvaidziņš Holcs-Baum  | erts, Gerhards                      |                                                           |                 |        |                                      |
| Supervaronis kapteinis Apakšbi  | ksis un sensacionālā                | à sāga par lielo Smirduli I                               | Pilkijs, Deivs. |        |                                      |
| Mežpasakas Vinogradova, Laur    | a                                   |                                                           |                 |        |                                      |
| Velosipēdu noslēpums Vīdmark    | s, Martins                          |                                                           |                 |        |                                      |
| Klanu kaķi: Jauns pareģojums H  | lantere, Erina                      |                                                           |                 |        |                                      |
| Mazā Vilka varoņdarbu dienasg   | rāmata Vaibravs, Īan                | IS                                                        |                 |        |                                      |
| Mazā Vilka nelietību grāmata Va | aibravs, Īans                       |                                                           |                 |        |                                      |
| Brīnumainie vienradži Deividsor | ne, Zanna                           |                                                           |                 |        |                                      |
| Brīnumainie vienradži Deividsor | ne, Zanna                           |                                                           |                 |        |                                      |
| Harijs Poters un Noslēpumu ka   | m <mark>baris Roulinga</mark> , Dž. | . K.                                                      |                 |        |                                      |
| 🛨 Vairāk                        |                                     |                                                           |                 |        |                                      |

Mana bibliotēka

| Sveicināti, XXX          |
|--------------------------|
| Izsniegumi (1)           |
| Pasūtītie (0)            |
| Rindas (0)               |
| Pagarinājumi (0)         |
| Izsniegumu vēsture (987) |
| Brīvie pieprasījumi (0)  |
| Veikt pasūtījumu         |
| Mainīt paroli Iziet      |
|                          |

LV

#### Kontaktinformācija

Ir jautājumi? Rakstiet mums

Palīdzība

#### Seko mums

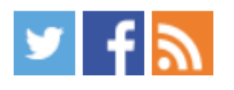

Saites

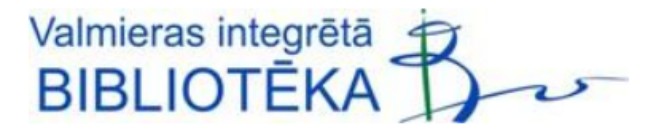

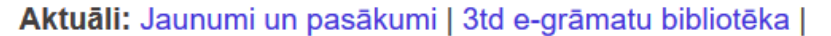

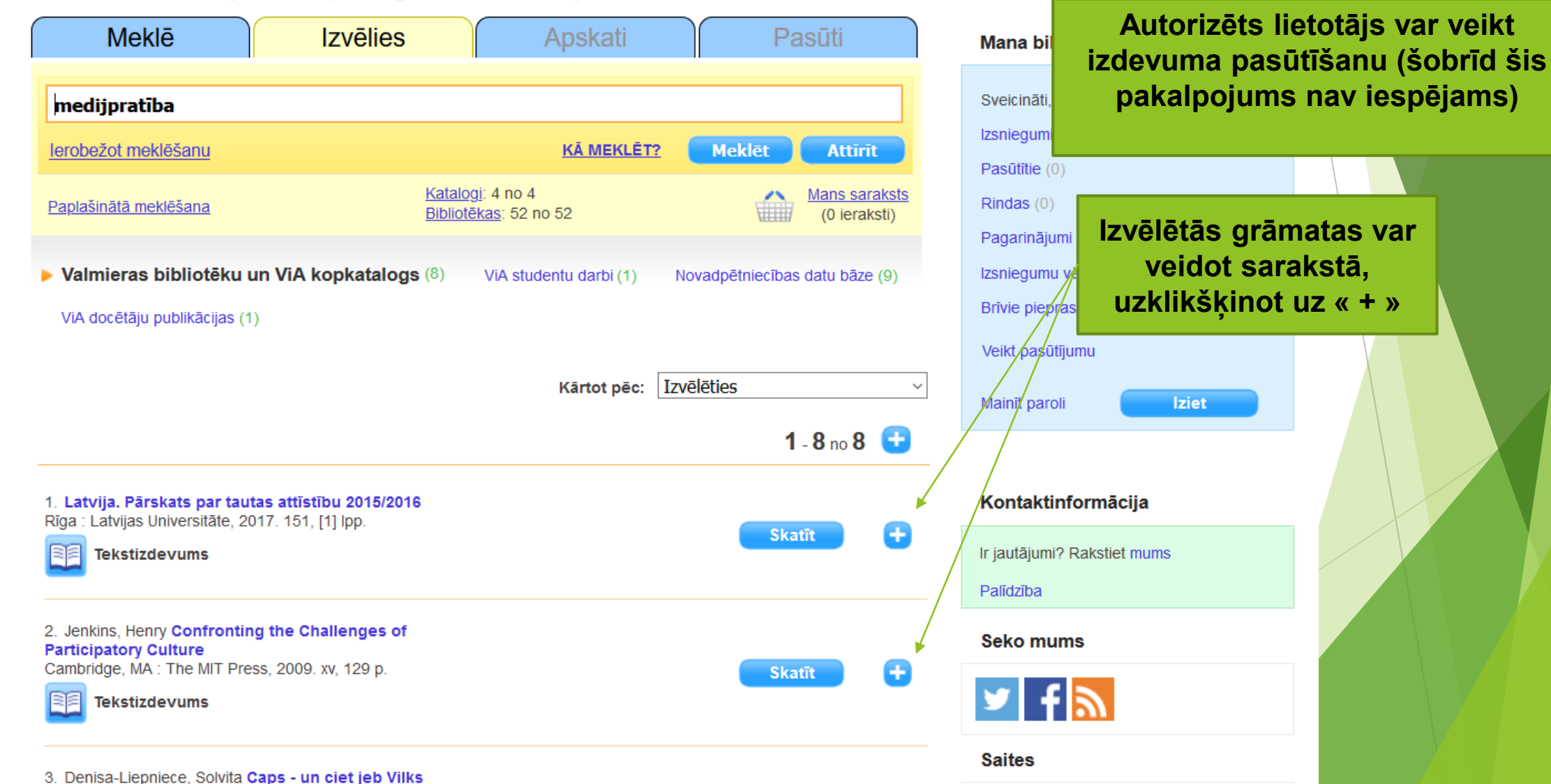

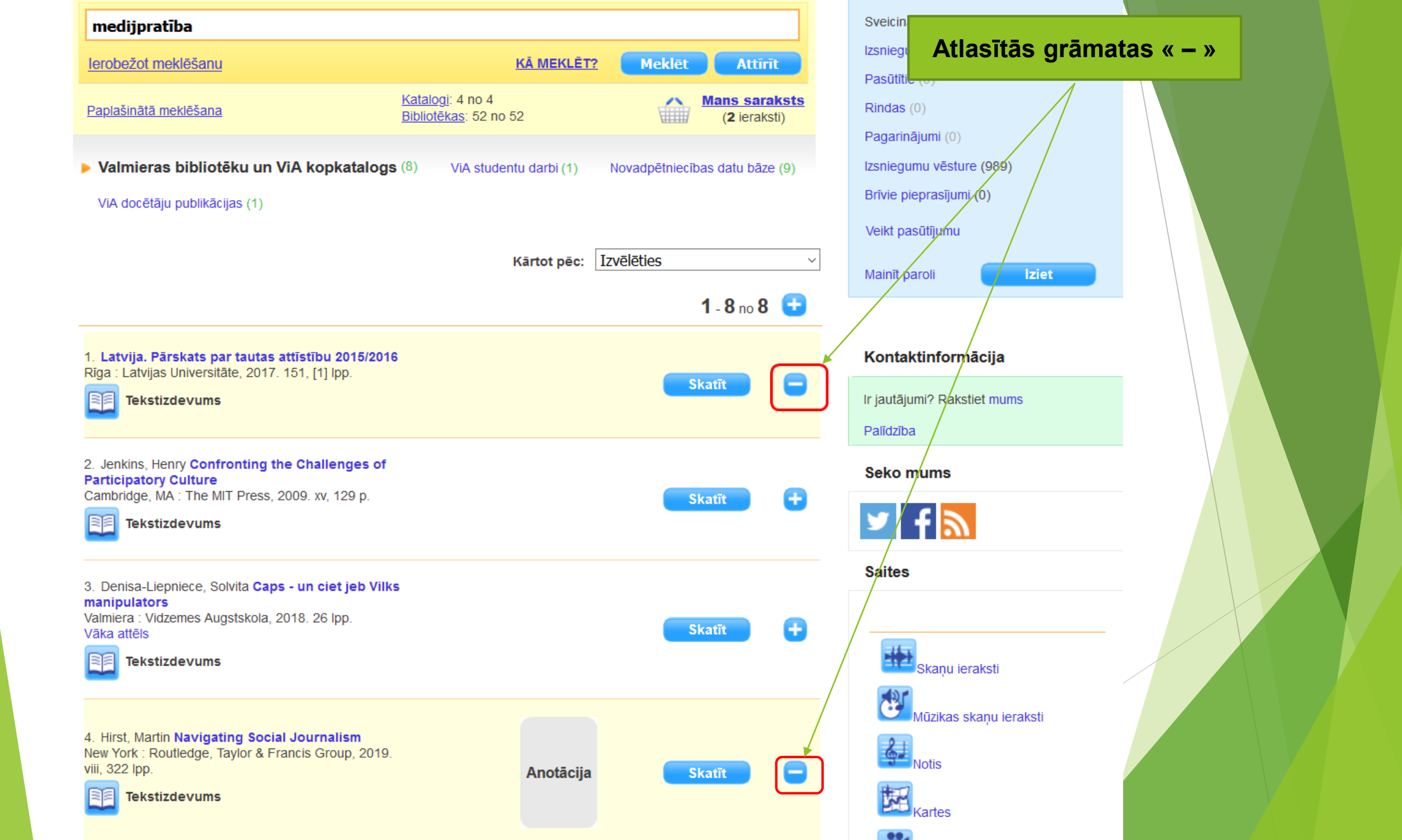

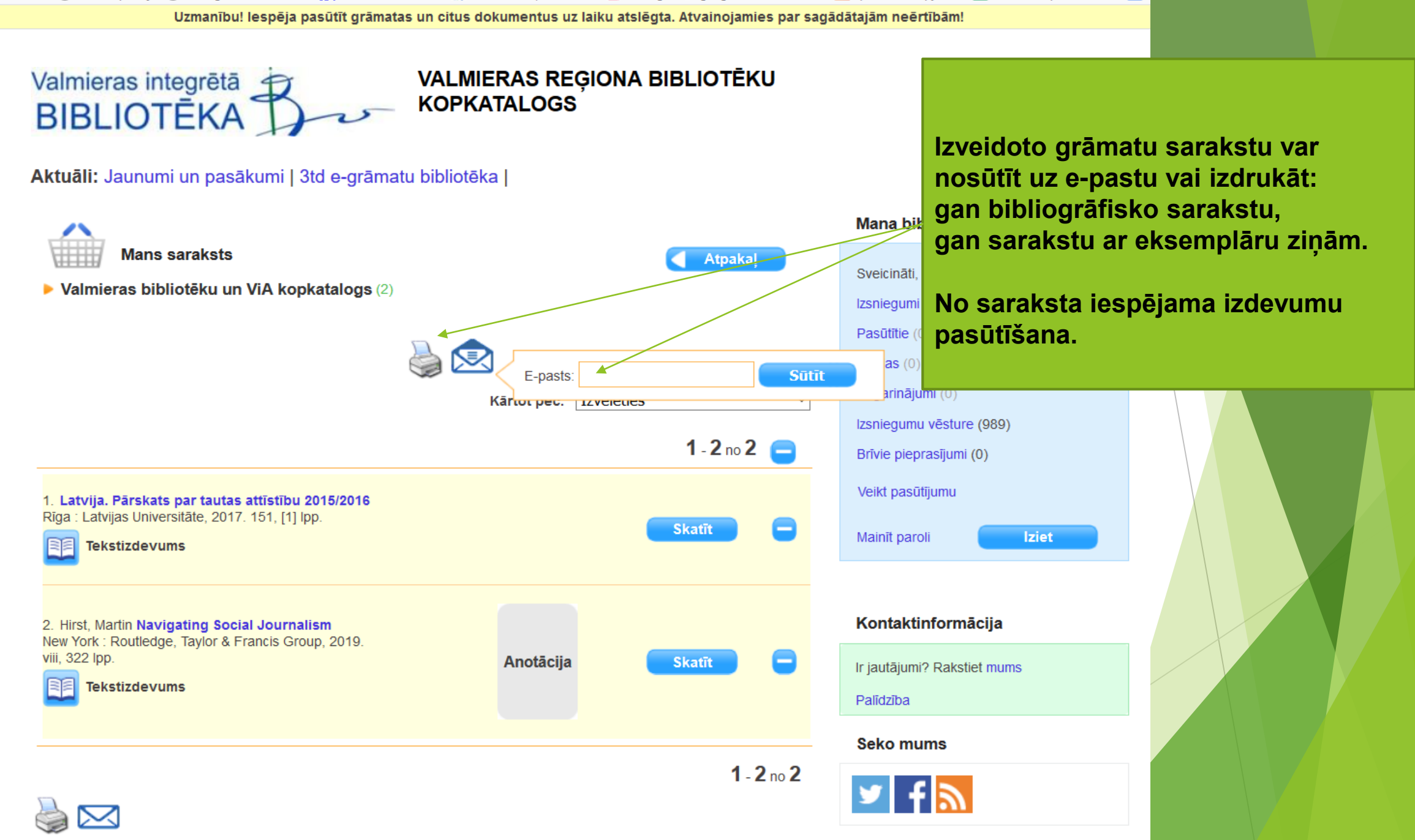

Saites

## Nozaru literatūras un daiļliteratūras izsniegšana uz mājām

- Grāmatas izsniedz bibliotēkā reģistrētiem lietotājiem, kuriem <u>nav parādsaistību</u> <u>ViB</u>.
- Grāmatas un citus dokumentus neizsniedz <u>uz citas personas vārda</u>.
- Lietotājam vienlaicīgi izsniedzamo grāmatu skaits nevar pārsniegt 10 vienības.
  - Nozaru literatūras grāmatas ir marķētas ar 3 krāsu uzlīmēm:
    - Sarkana uzlīme lasītavas eksemplārs, izmantojams bibliotēkā uz vietas.
    - Zaļa uzlīme līdzi ņemams eksemplārs (2 nedēļas).
    - Dzeltena uzlīme ViA mācību grāmata uz semestri vai kursa laiku.
    - CD un DVD filmas 7 dienām (vienā reizē izsniedz ne vairāk kā 5 diskus).
    - Žurnālus 7 dienām (neizsniedz jaunākos numurus, ja tas ir vienīgais eksemplārs).

## E-kataloga mobilā versija valmiera.biblioteka.lv/Alise

- ViB elektroniskais kopkatalogs ALISE tagad ir pieejams arī mobilo ierīču lietotājiem (no telefoniem, planšetdatoriem).
- Ierakstot meklētājā valmiera.biblioteka.lv/Alise, ierīce uzreiz atpazīs mobilo versiju.
  - Ja tas nenotiek, tad atveroties parastajam katalogam, apakšējā labajā stūrī jānoklikšķina uz "Mobilā versija"

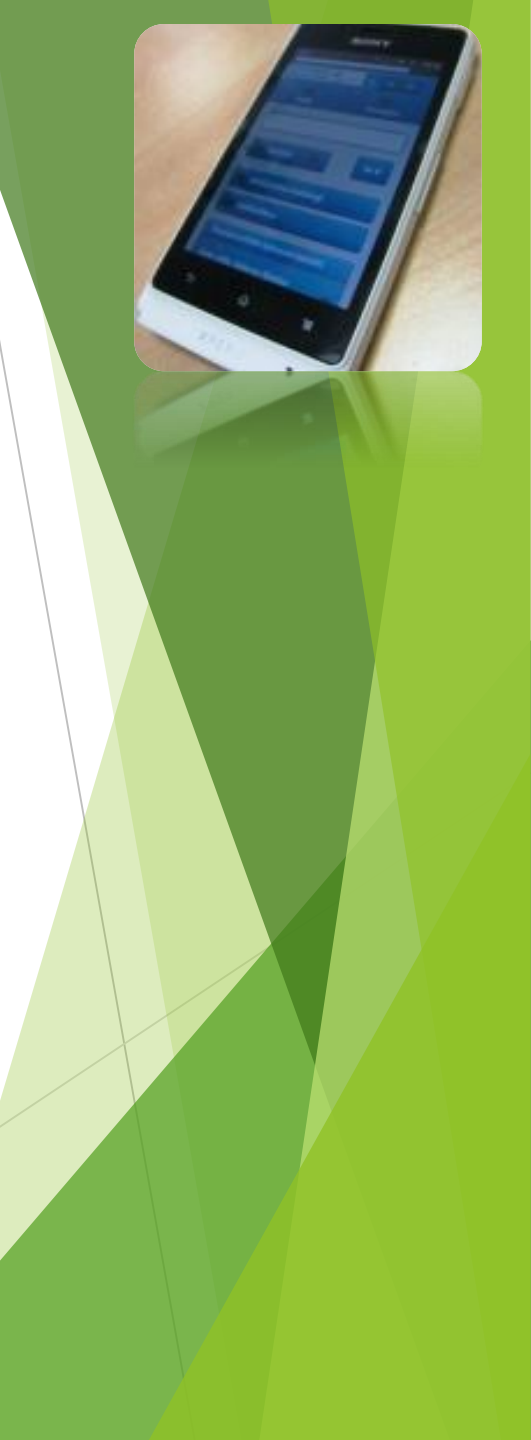

## valmiera.biblioteka.lv/Alise

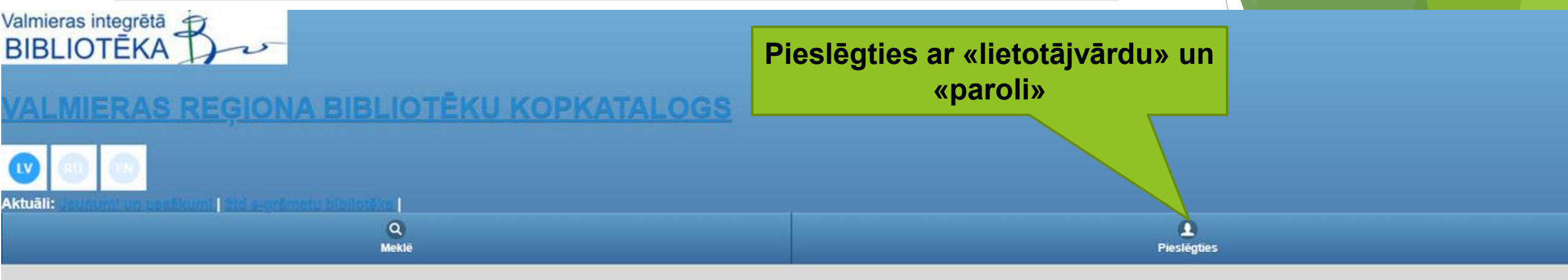

#### lerakstiet vārdu vai frāzi

Meklē jebkuru vārdu vai frāzi izdevuma aprakstā: autors, nosaukums, izdevniecība, izdošanas gads, temats u.c. Lai sameklētu noteiktu frāzi, frāze jāliek pēdiņās. Var izmantot gan lielos, gan mazos burtus, diakritiskās zīmes nav obligātas, var rakstīt nepilnu vārdu.

lancmanis

ekonomi

Latvijas vēsture

"Latvijas vēsture"

lerobežot meklēšanu

- Paplašinātā meklēšana
- no 4 Bibliotěkas: 52 no 52

Katalogi:

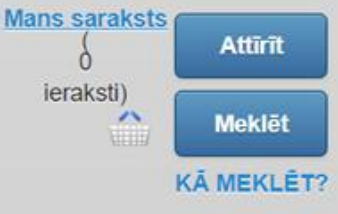

#### Vispieprasītākie izdevumi šonedēļ

Geometrija Åboltiņa, Baiba

Mobile vorsije, | Derbvirsmes vorsije WebPAC 2020.1.17.1 © 2020

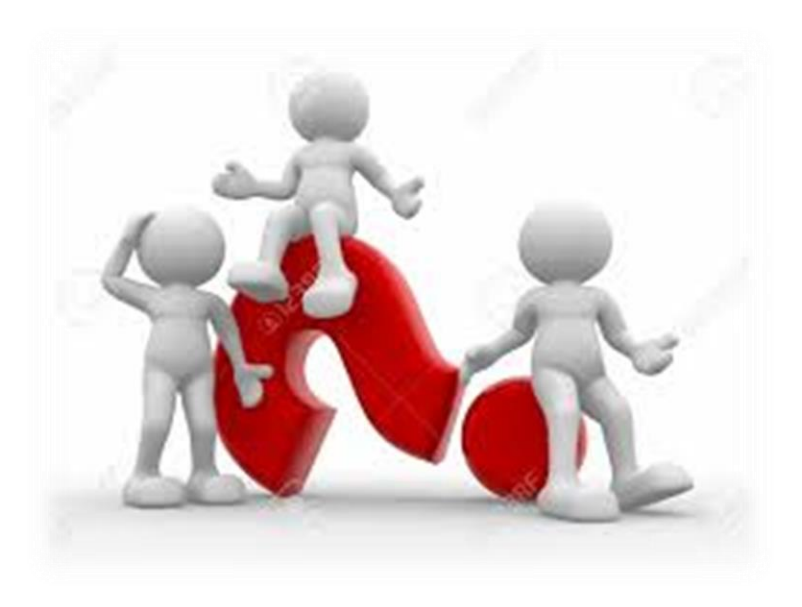

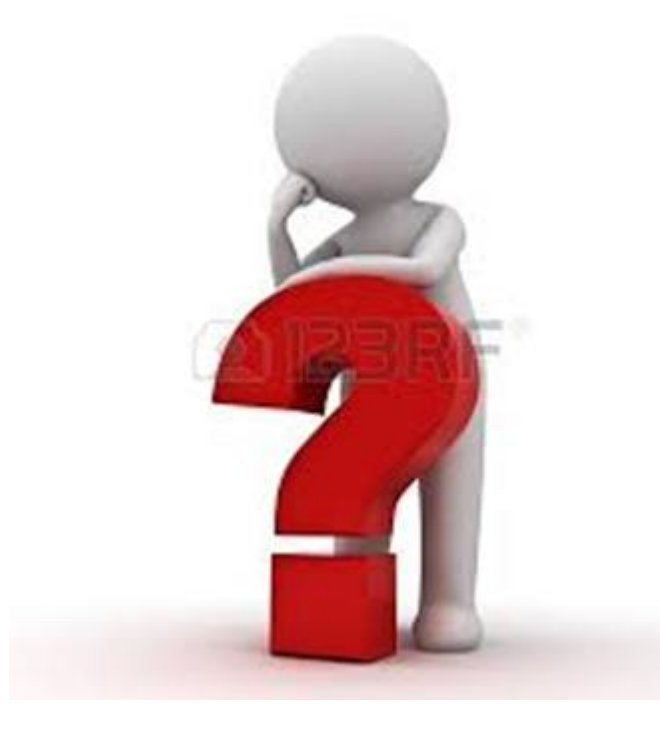

# Jautājumi??? bibl.info@va.lv Mob.Nr. 2664430

# Uz tikšanos Valmieras integrētajā bibliotēkā!

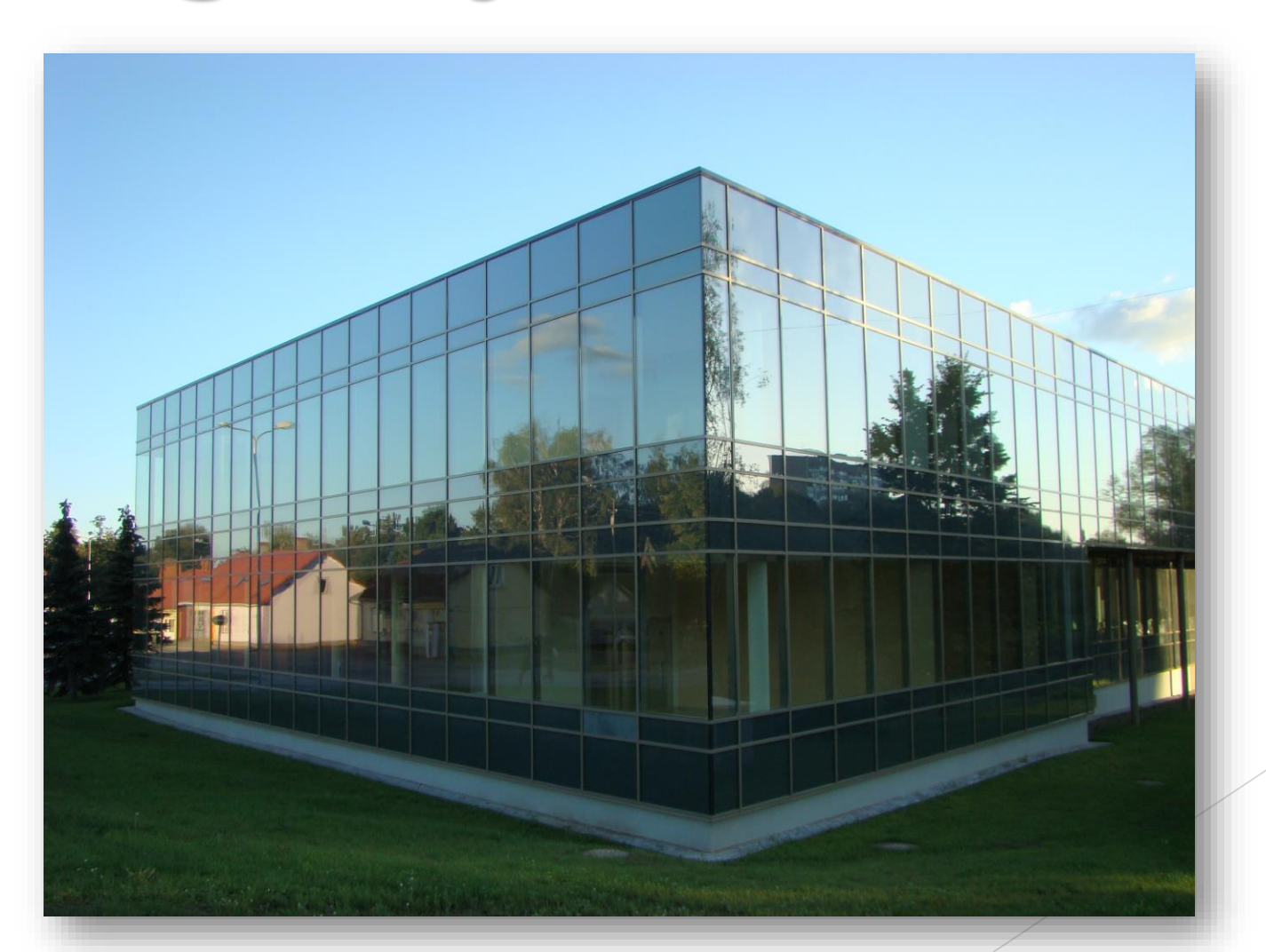